## hon Eerste Niveau Ondersteuning

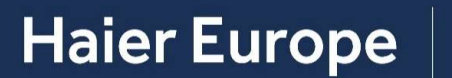

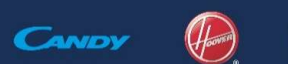

Haier

Nov 2019

Angelo Angileri – IoT Quality & Operation Manager

#### Benodigde klantinformatie

#### Wat te vragen

1.Het account waarmee de inschrijving is gedaan

2.Het serienummer van het ingeschakelde apparaat (het apparaat dat

kan worden gelezen door de deur van de unit te openen)

3.Merk en model van de gebruikte telefoon

4. Versie van het telefoonbesturingssysteem

5. Versie van de geïnstalleerde app

6.Wifi router model en netwerk provider

7.Bij welke stap mislukte het?

8.Wat voor soort fout kreeg hij / zij op de mobiele app? (Screenshots of korte video)

9. Weergavestatus van het toestel waar het proces vastzit

Om tickets te openen voor het IoT Tech-team, schrijf een e-mail to: support.hon@haiereurope.com

#### Aanmelden

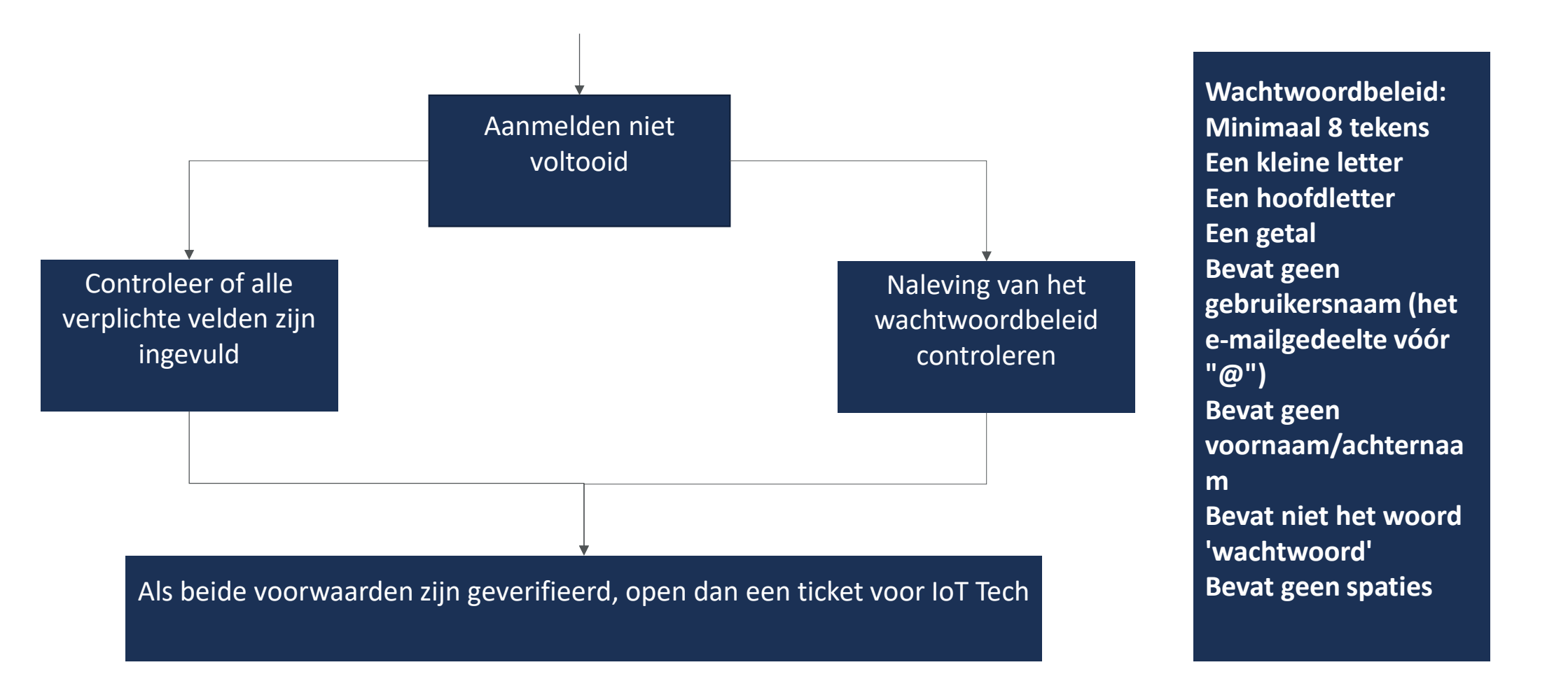

#### Aanmelden – Registratie e-mail

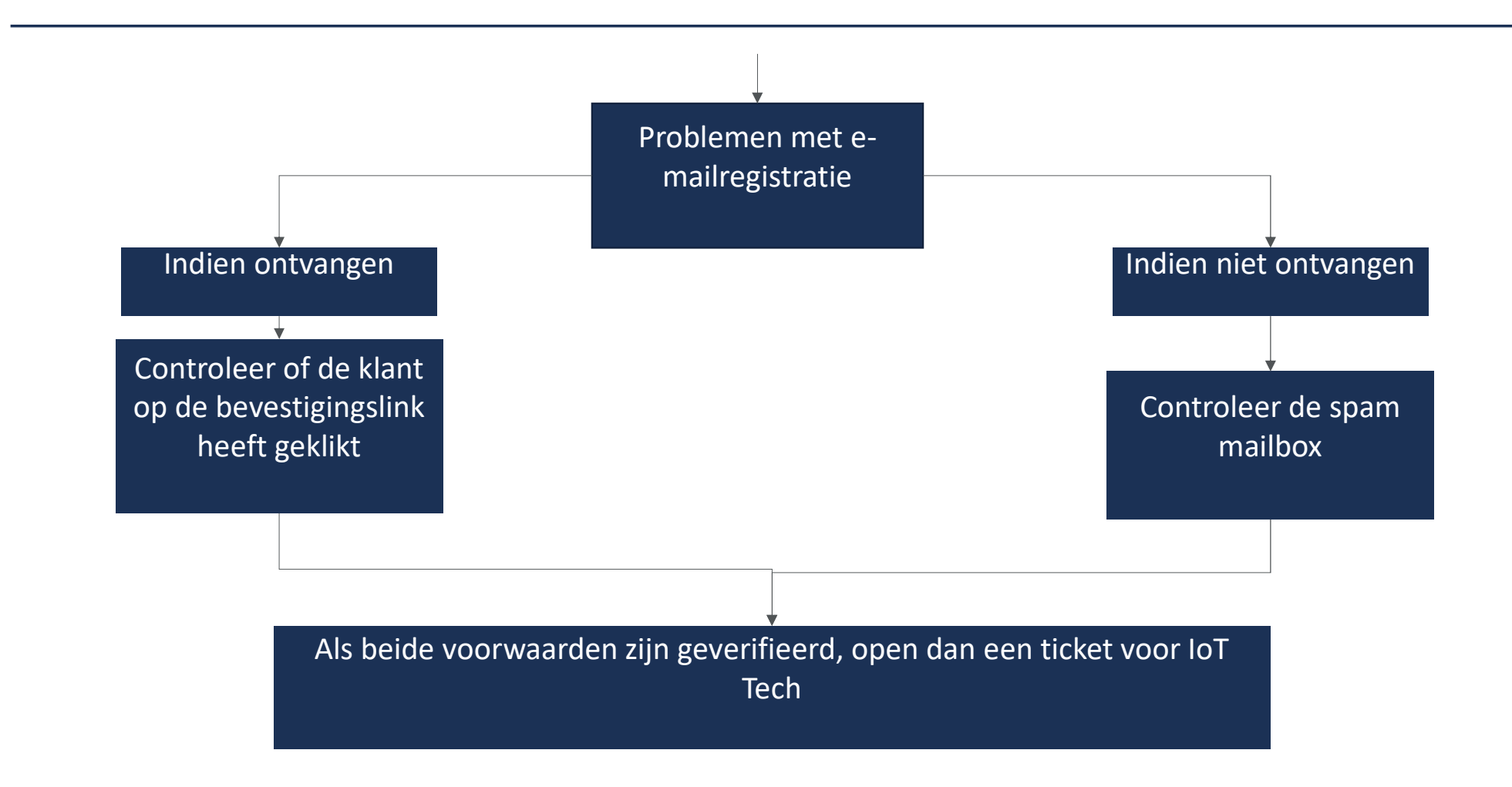

#### Inloggen

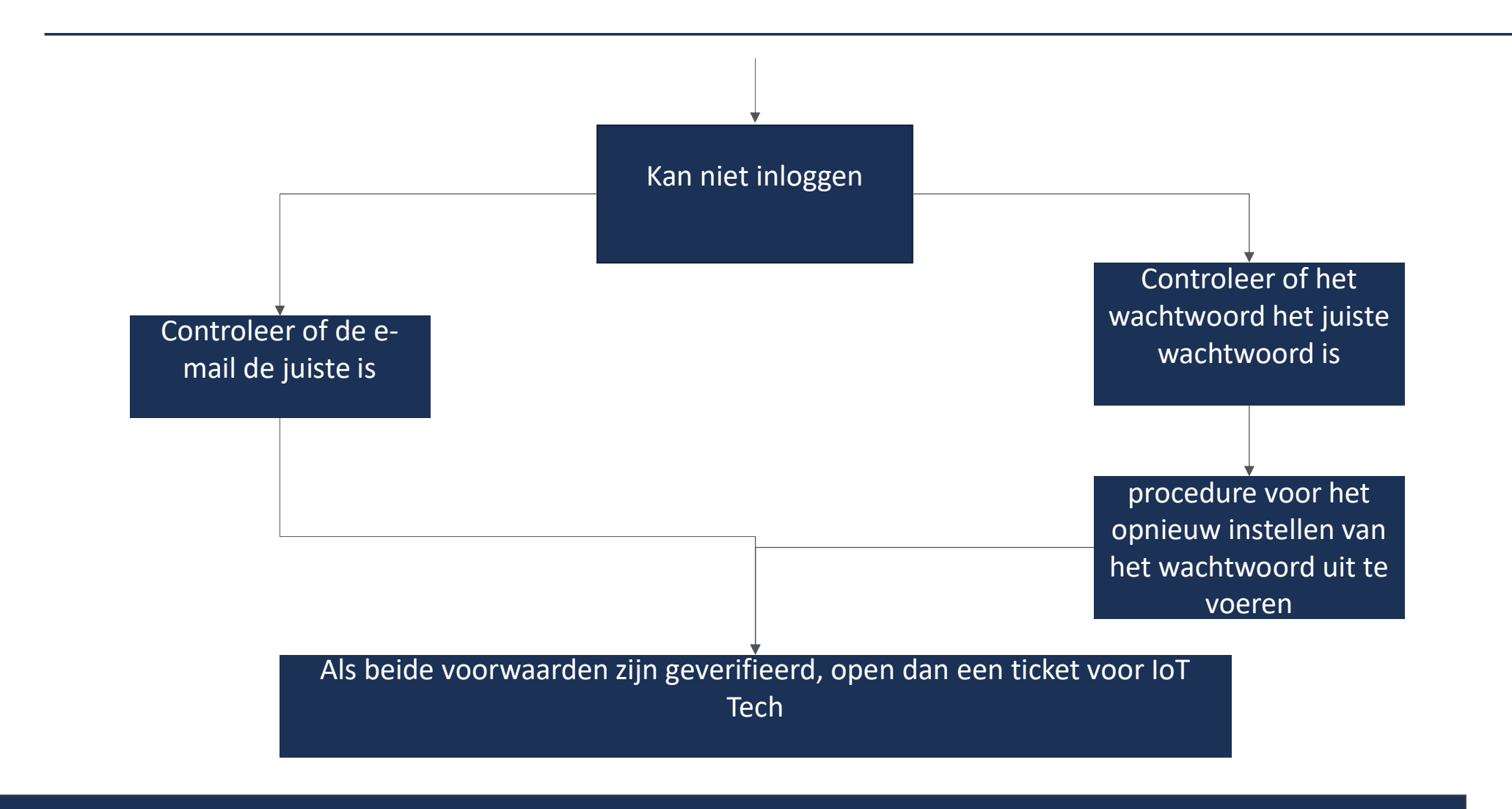

Title 5

#### Inloggen – Wachtwoord opnieuw instellen

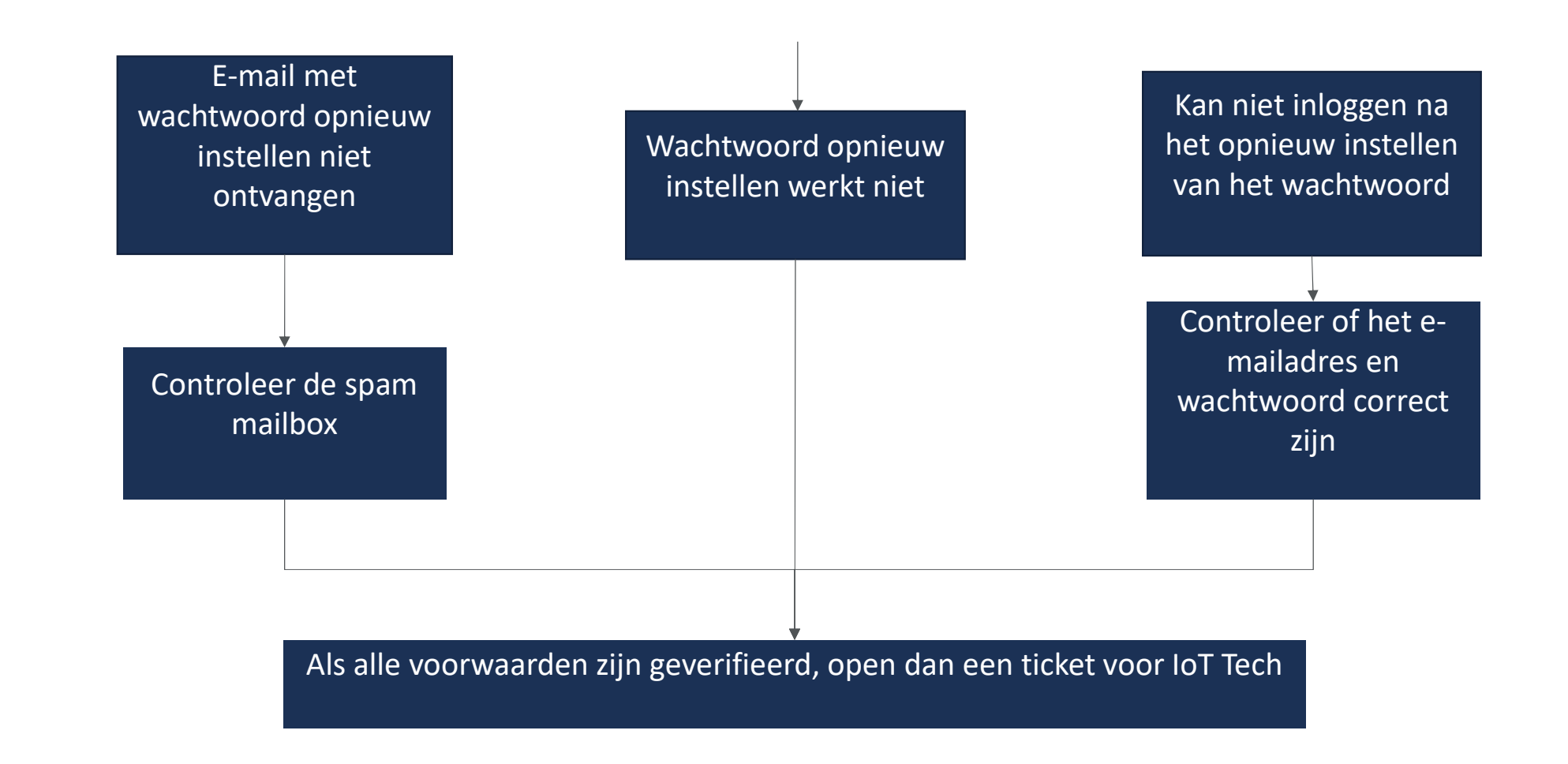

#### Beheerportal gebruiken – Inschrijvingsrecord

#### OM DE INSCHRIJVINGSRECORD TE VINDEN: zoek het serienummer in het gedeelte 'Apparaten'

| 1 Appliance Types             | Appliances        |                       |                    |
|-------------------------------|-------------------|-----------------------|--------------------|
| Appliance Models              | Serial number     | Mac address           | User ID            |
| Appliances                    |                   |                       |                    |
| Firmware     Commands History | Serial number     | Mac address           | User ID ↑          |
| Activities                    | 3370310820300000  | 3c-71-bf-f5-<br>62-3c | 0015500000hBO54AAG |
|                               | 3900221020403333  | a8-03-2a-<br>e5-7f-6c | 0015500000hSuREAA0 |
| Enrollment                    |                   |                       |                    |
| User ID                       | Enr               | ollment Status        |                    |
| 00151000001zPjbQAF            | Active            |                       |                    |
| User ID                       | Enro              | ollment Status        |                    |
| 00168000003OaBLAA0            | Pending           |                       |                    |
| lser ID                       | Enrollment Status |                       |                    |
| 0014000002F30egQAB            | Inactive          |                       |                    |

OM DE DATUM VAN DE ONDERSTE BARRIÈRE TE CONTROLEREN: zoek in de SKU in het gedeelte "Toestelmodellen" en controleer de parameter "lowerBarrierDate" in de tabel "Attribute".

| 大  | Appliance Types  | Appliance Models / 58 |              |           |                     |
|----|------------------|-----------------------|--------------|-----------|---------------------|
|    | Appliance Models |                       |              |           |                     |
| Π  | Appliances       |                       |              |           |                     |
|    | Firmware         | ld.                   | Code         |           | Nama                |
| Ð  | Commands History | 58                    | 31010662     |           | HDP 5106AMBC/1-S    |
| 53 | Activities       |                       |              |           |                     |
|    |                  | Brand                 | Connectivity |           | Last update         |
|    |                  | hoover                | wifi ble     |           | 12/03/2020 13:00:17 |
|    |                  | Attribute             |              |           |                     |
|    |                  | Par name              |              | Par value |                     |
|    |                  | lowerBarrierDate      |              | 1945      |                     |
|    |                  | series                |              | h-wash500 |                     |

#### Inschrijving – Problemen met serienummers

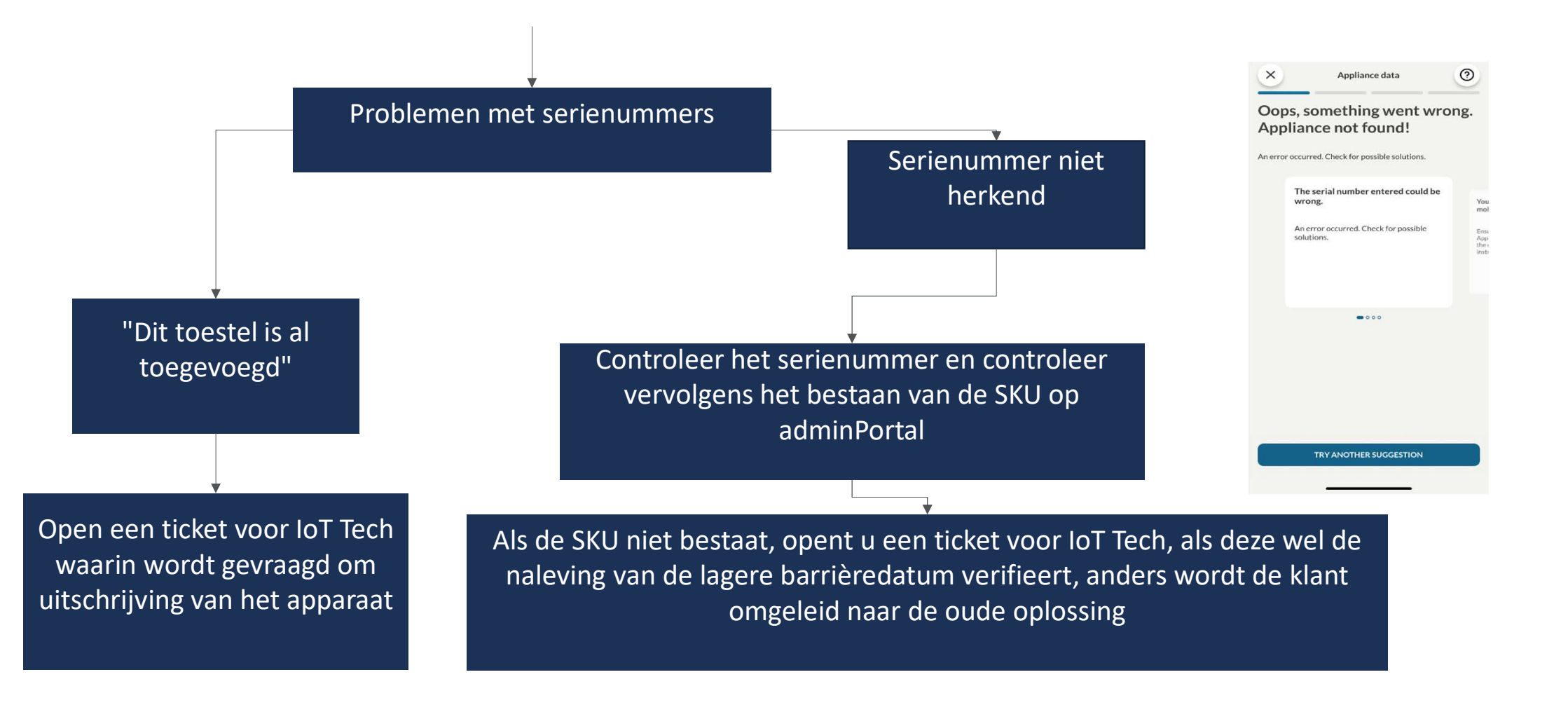

#### Inschrijving – Inschrijvingsrecord niet aanwezig in beheerportal

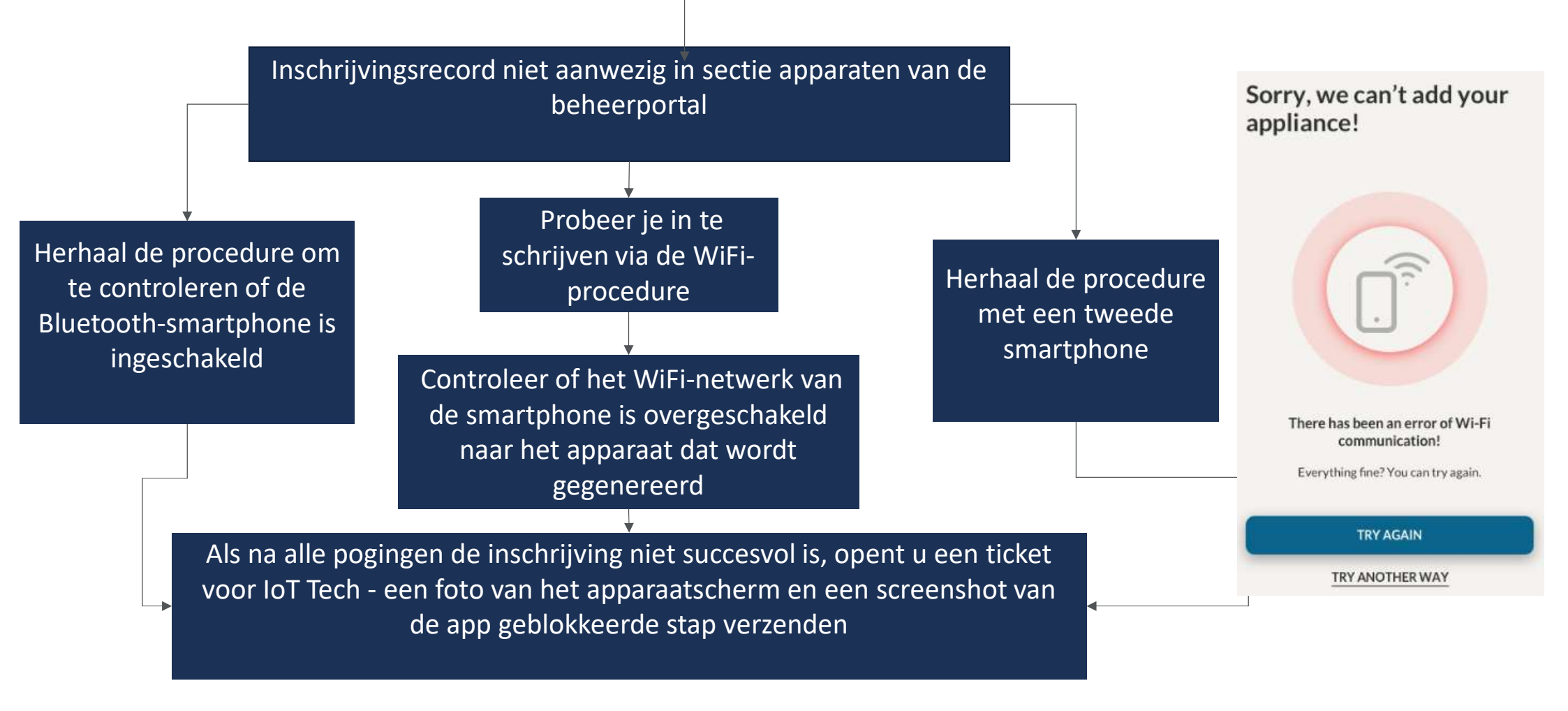

#### Inschrijving - Enronllment record aanwezig in admin portal

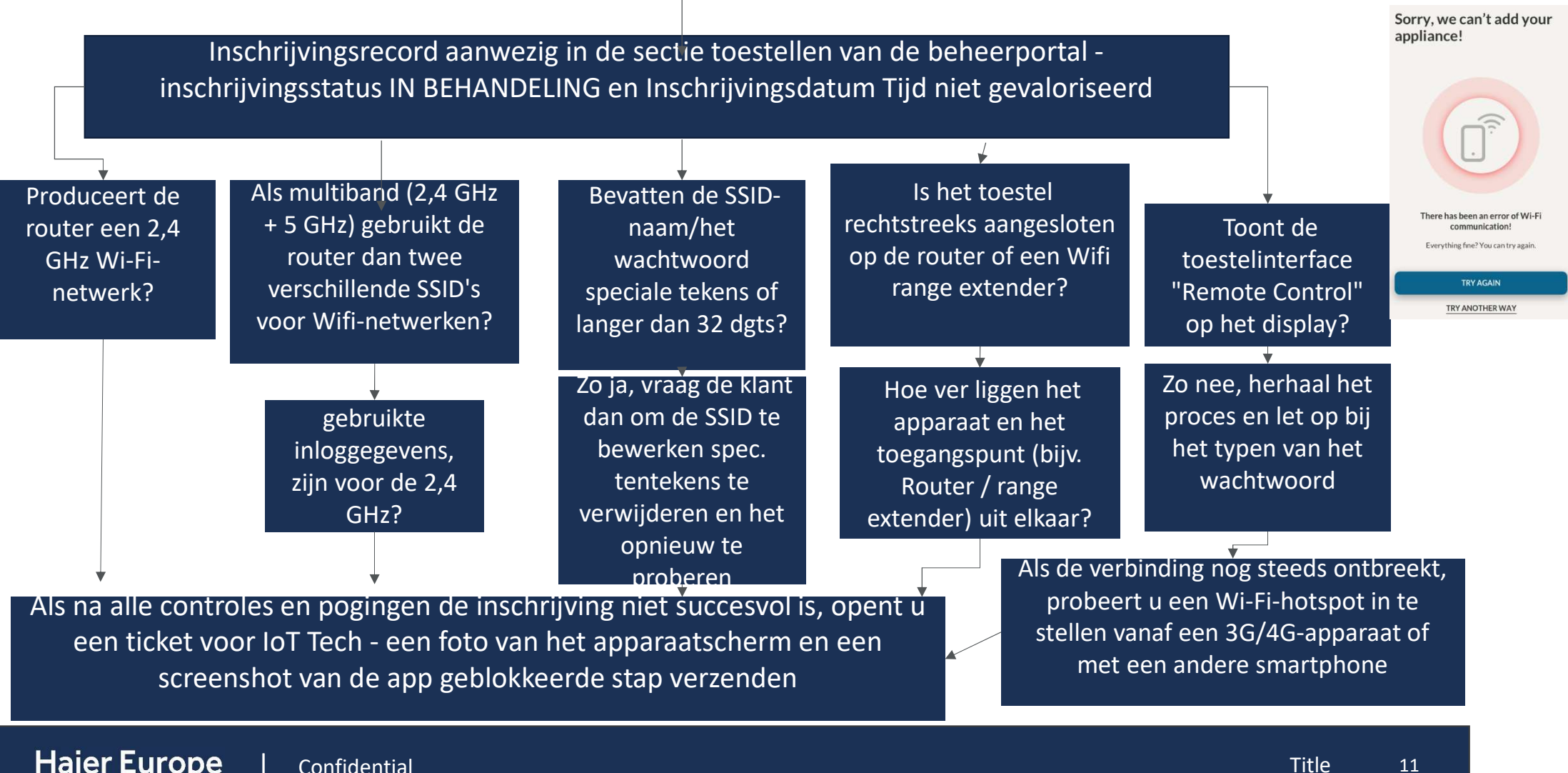

#### Inschrijving – Inschrijvingsrecord aanwezig in beheerportal

Enronllment record aanwezig in admin portal Appliances sectie - inschrijvingsstatus ACTIEF

Controleer de gebruikersnaam van de klant: probeert hij zich in te schrijven met een tweede account?

Apparaten kunnen slechts met één account worden ingeschreven: vraag de klant om het eerste account te gebruiken. Als hij een nieuw account moet gebruiken, moet hij apparaten van de eerste verwijderen en deze vervolgens inschrijven in het nieuwe account.

Als de klant de bewerking niet kan uitvoeren (d.w.z. hij kan niet inloggen in het eerste account), opent u een ticket voor IoT Tech om de uitschrijving aan te vragen

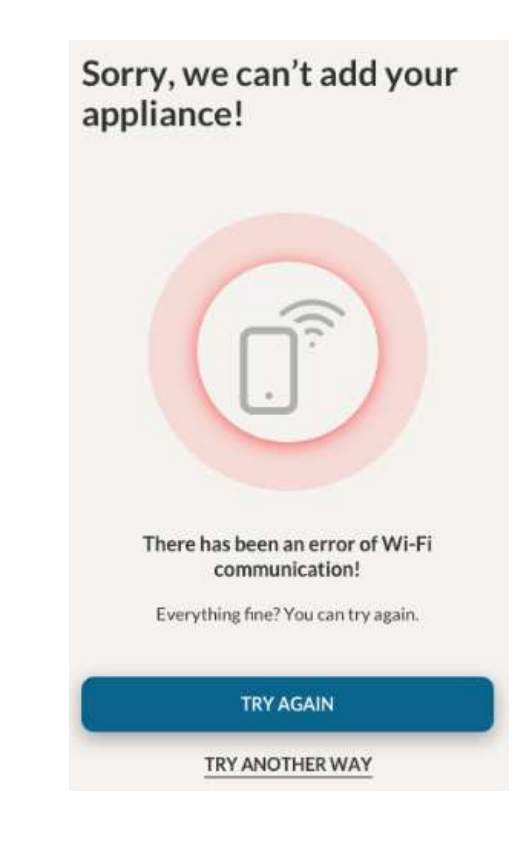

#### Inschrijving – Inschrijvingsrecord aanwezig in beheerportal

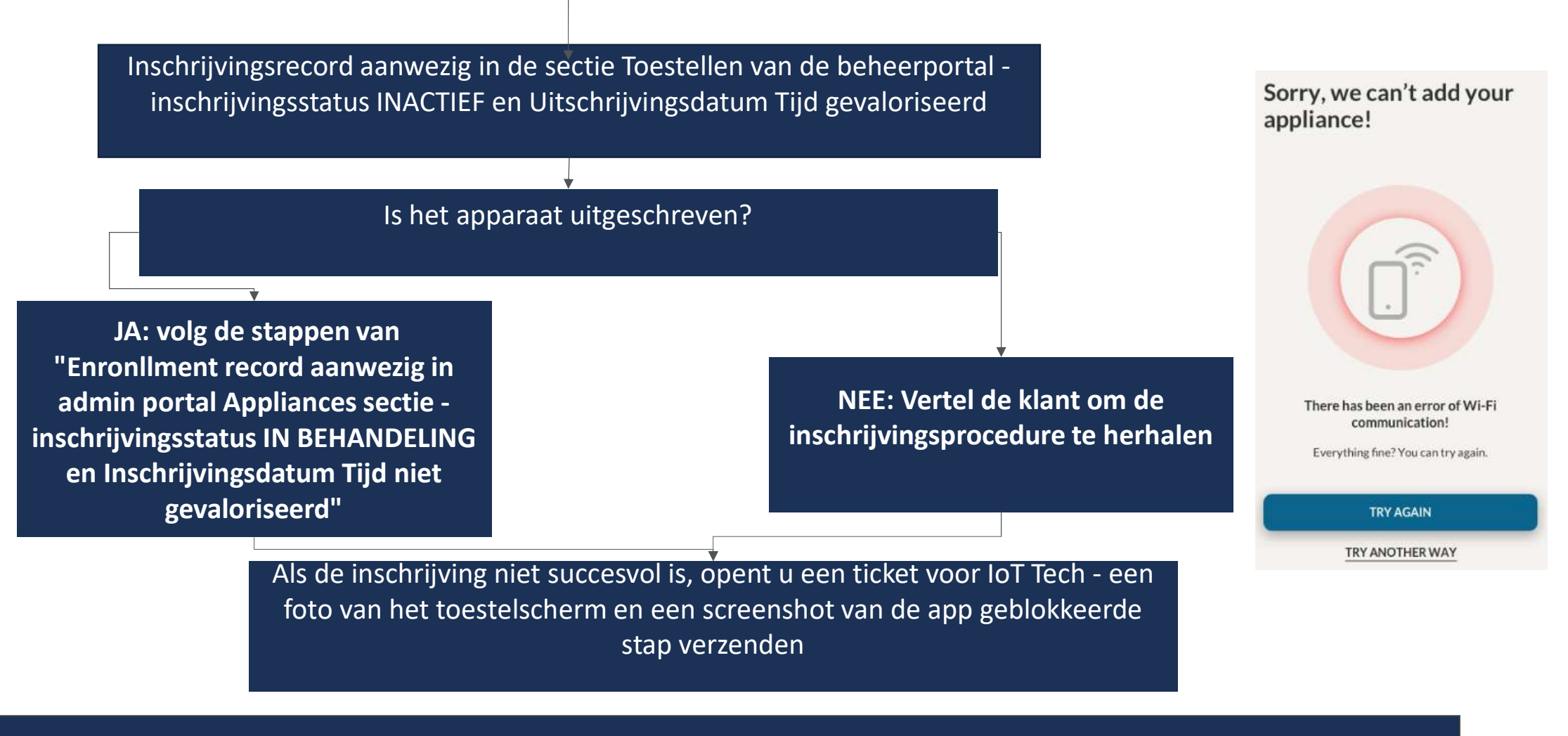

#### Inschrijving – Ingeschreven toestel maar offline

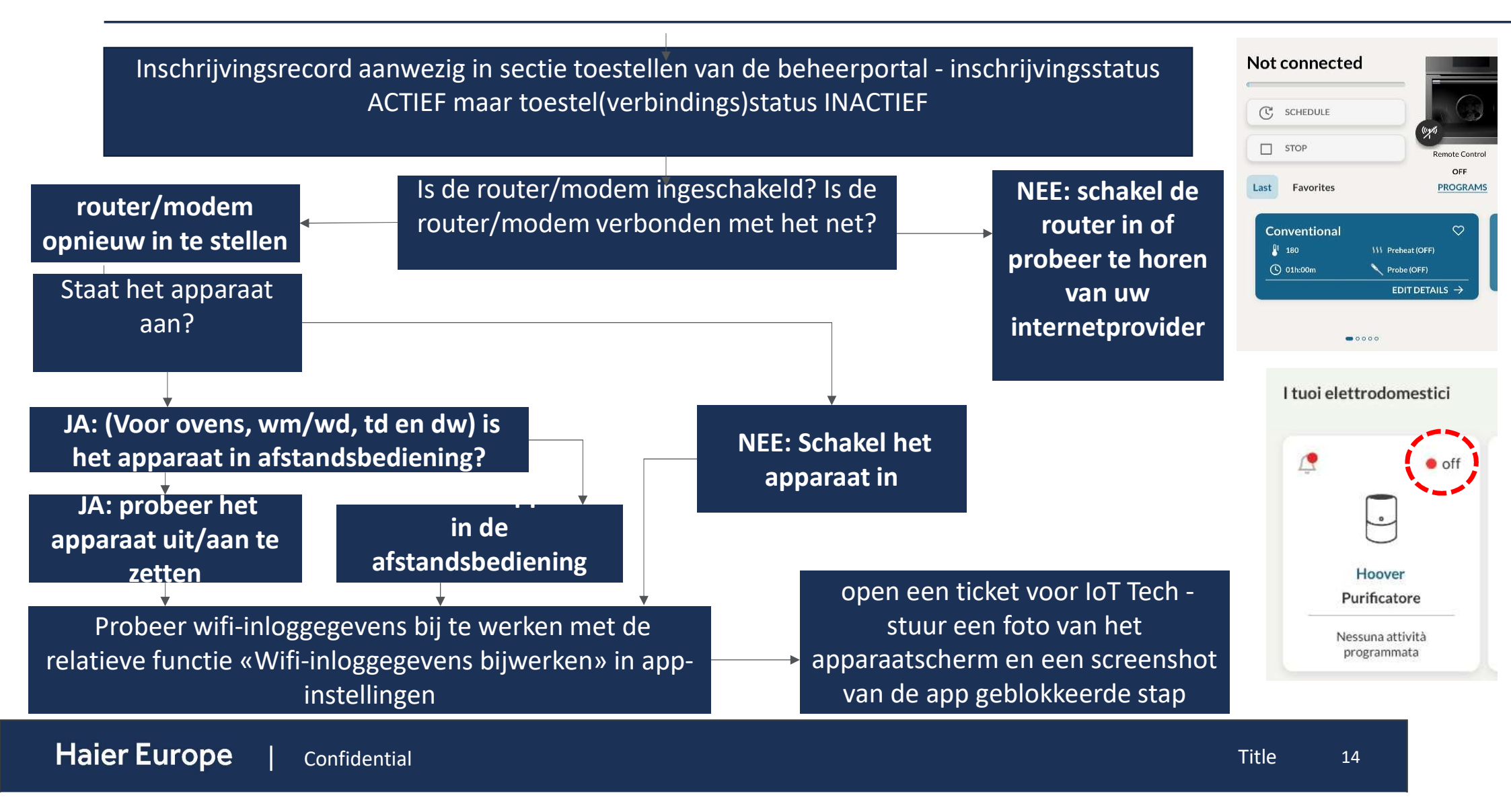

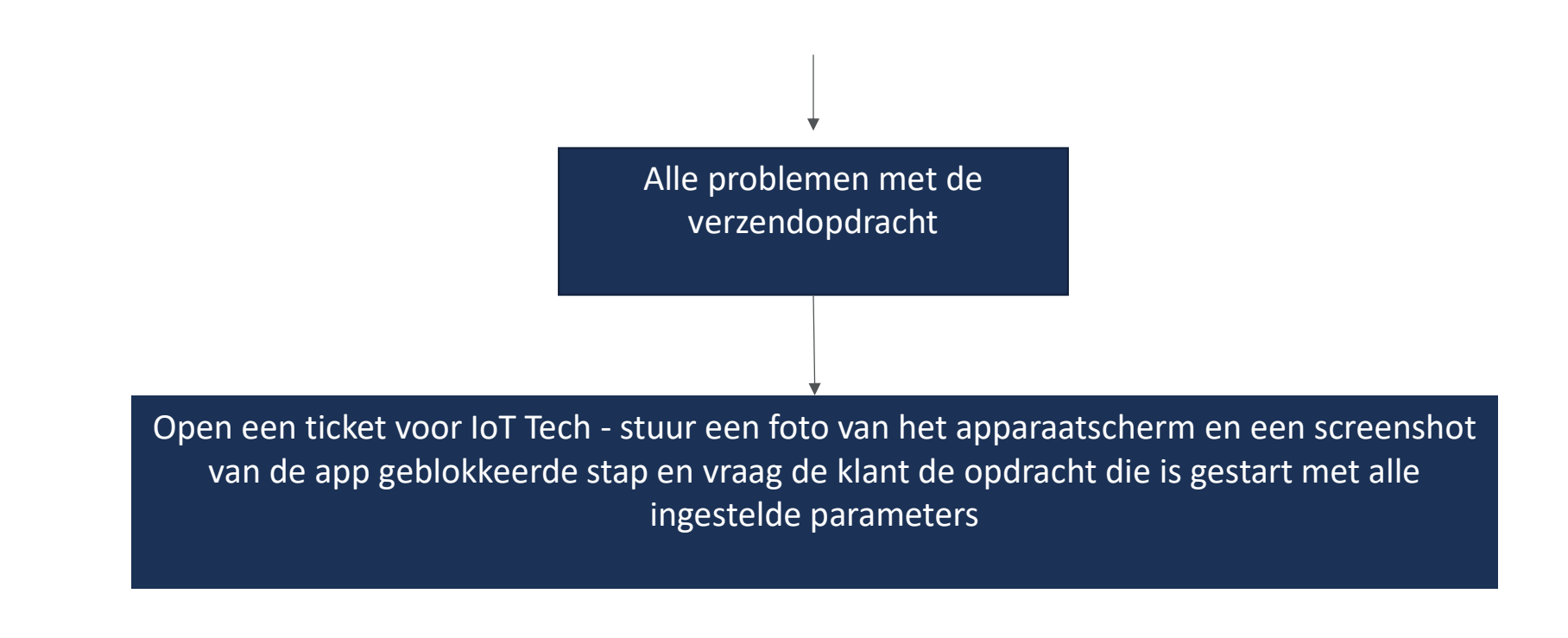

### Bekende problemen

| Issue Code/Label                                                                                                    | Product involved | Issue description                                                                                                    | Workaround \ Temporary solution                                                                                                    |  |
|----------------------------------------------------------------------------------------------------|------------------|----------------------------------------------------------------------------------------------------|----------------------------------------------------------------------------------------------------|--|
| lot_KI_0001                                                                                                    | All Products     | <ul> <li>BESCHRIJVING VAN HET PROBLEEM: De<br/>inschrijvingsprocedure wordt niet correct afgesloten (time-<br/>out eindigt)</li> <li>Wanneer: VODAFONE (Als internetprovider) en SSID-naam<br/>bevat spatie(en).</li> <li>Besturingssysteem: Android &amp; iOS</li> <li>Router type: VODAFONE STATION</li> <li>•</li> </ul>                          | Vraag de klant om de spatie(en) in de SSID-naam te verwijderen                                                                                                    |  |
| IoT_KI_0002                                                                                                    | All Products     | <ul> <li>BESCHRIJVING VAN HET PROBLEEM: De<br/>inschrijvingsprocedure wordt niet correct afgesloten (time-<br/>out eindigt)</li> <li>Wanneer: FASTWEB (als internetprovider) en het toestel<br/>zich niet in de buurt van de router bevindt</li> <li>Besturingssysteem: Android &amp; iOS</li> <li>Router type: FASTWEB FASTGATE</li> <li></li></ul> | Vraag de klant om toegang te krijgen tot de Fastgate-instellingen en het Wifi-<br>kanaal als volgt te wijzigen:<br>Via webbrowser (niet Chrome) op een apparaat dat al is verbonden met het<br>modemnetwerk en typ het volgende adres in de adresbalk bovenaan:<br>192.168.1.254 (of als alternatief rechtstreeks via de mobiele myFastweb-app)<br>Fastgate-referenties invoegen<br>Ga naar het gedeelte "Verbinding" en vervolgens naar "Wifi-kanaal"<br>Zorg ervoor dat u de 2,4 GHz-band inschakelt en schakel vervolgens de<br>"Automatisch zoeken" uit en selecteer handmatig een kanaal zonder andere<br>Wifi-netwerkinterferen in de buurt. |  |
| IoT_KI_0003       All Products       •BESCHRIJVING VAN HET PROBLEEM: De inschrijvingsprocedure wordt niet correct afgesloten (time-out eindigt)         •Wanneer: Internetprovider is multiband (2,4 GHz en 5 GHz)       •Besturingssysteem: Android & iOS         •Type router: -       •Type router: - |                  | <ul> <li>BESCHRIJVING VAN HET PROBLEEM: De<br/>inschrijvingsprocedure wordt niet correct afgesloten (time-<br/>out eindigt)</li> <li>Wanneer: Internetprovider is multiband (2,4 GHz en 5 GHz)</li> <li>Besturingssysteem: Android &amp; iOS</li> <li>Type router: -</li> </ul>                                                                      | Vraag de klant om de 5GHz-band uit te schakelen tijdens de inschrijving en<br>SSID's op verschillende manieren te hernoemen met verschillende<br>wachtwoorden<br>Controleer ook of SSID's en wachtwoorden geen spaties bevatten en niet<br>langer zijn dan 32 cijfers                                                                                                    |  |

## Bekende problemen

| lssue<br>Code/Label | Product<br>involved                                                                                                    | Issue description                                                                                                    | Workaround \ Temporary solution                                                                                                    |
|---------------------|----------------------------------------------------------------------------------------------------|----------------------------------------------------------------------------------------------------|----------------------------------------------------------------------------------------------------|
| ют_КІ_0006          | Air Conditioner                                                                                                    | <ul> <li>BESCHRIJVING VAN HET PROBLEEM: AC genereert wifi-netwerk niet correct</li> <li>Wanneer: AC gaat niet in de inschrijvingsmodus en drukt 5 seconden op de afstandsbedieningsknop</li> <li>Besturingssysteem: Android &amp; iOS</li> <li>Router type: -</li> <li>•</li> </ul>                  | Vraag de klant om het apparaat uit te schakelen en weer in te schakelen.<br>Schakel het vervolgens in en herhaal de procedure.<br>Controleer of de AC het Wifi-netwerk "WIFIAIRCONDITIONER-XXXX"<br>genereert, waarbij XXXX de laatste tekens van het AC mac-adres zijn                                                                                                    |
| loT_KI_0007         | Air Conditioner                                                                                                    | <ul> <li>BESCHRIJVING VAN HET PROBLEEM: AC gaat offline</li> <li>Wanneer: Sommige ac-eenheden kunnen hun verbinding na een tijdje verliezen als gevolg van netwerkproblemen met sommige internetproviders</li> <li>Besturingssysteem: Android &amp; iOS</li> <li>Router type: -</li> <li></li> </ul> | Vraag de klant om het apparaat uit te schakelen en weer in te schakelen +<br>Start de router wifi opnieuw op<br>Controles op de router:<br>er zijn enkele blokkeringsinstellingen<br>er moeten enkele FW-updates worden uitgevoerd                                                                                                    |
| loT_KI_0009         | All Products                                                                                                    | <ul> <li>BESCHRIJVING VAN HET PROBLEEM: Verwijderd account</li> <li>Wanneer: gebruiker heeft het account verwijderd zonder de toestellen te verwijderen en kan ze niet toevoegen aan een nieuw account</li> <li>Besturingssysteem: Android &amp; iOS</li> <li>Router type: -</li> </ul>              | Dit soort problemen kan alleen worden opgelost door het apparaat<br>handmatig uit te schrijven: een verzoek moet worden verzonden naar de<br>centrale service die het serienummer van het apparaat verstrekt. Na de<br>bevestiging van de procedure, vertel de gebruiker om door te gaan met<br>de nieuwe koppeling op het account dat hij / zij verkiest.<br>Raad de gebruiker ook aan om het account niet te annuleren, als hij / zij<br>het account wil wijzigen, vertel hem / haar dan om apparaten eerder uit<br>het eerste account te verwijderen |
| lot_KI_0010         | •BESCHRIJVING VAN HET PROBLEEM: De inschrijvingsprocedure wordt niet correct afgesloten (time-out eindigt)         •Wanneer: VODAFONE (Als internetprovider) en toestellijst als "ander apparaat"         •Besturingssysteem: Android & iOS         •Router type: VODAFONE STATION |                                                                                                    | Vraag de klant om toegang te krijgen tot vodafone-instellingen en de<br>categorie van het apparaat in de sectie "aangesloten apparaten" te<br>wijzigen van "ander apparaat" in "iOt-apparaat"                                                                                                    |
| aier Europ          | De Conf                                                                                                    | idential                                                                                                    | 17                                                                                                    |

# BEDANKT

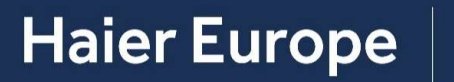

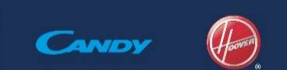

Haier

21 September 2021